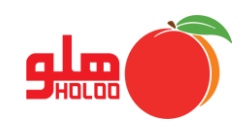

برای ذخیره سفارش و خرید کالا، نمایش و چاپ آن میتوان از منوی ثبت سفارش استفاده کرد. در صورت خرید کالا باید سفارش خرید را به صورت دستی پاک نموده، برای آن فاکتور خرید صادر نمایید.

مسیر دسترسی به ثبت سفارش (مشترکین قدیمی)

عملیات مرتبط به کالا ـــه سفارش خرید (مشترکین قدیمی) ـــه ثبت سفارش

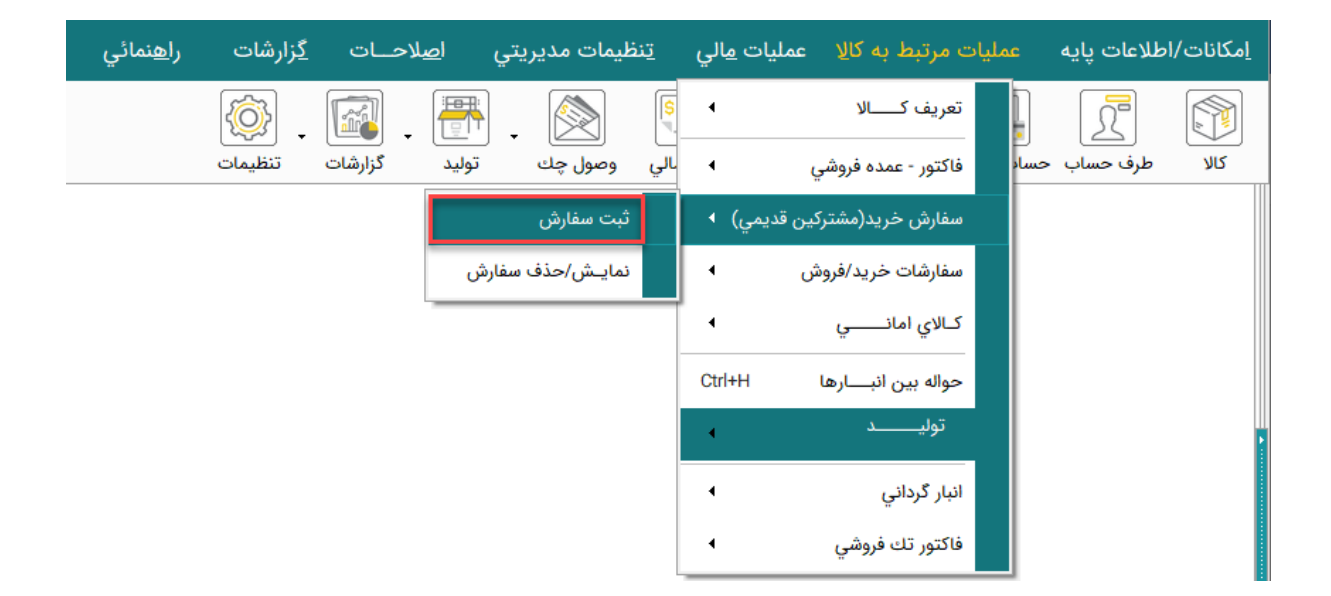

تصویر شماره ۱

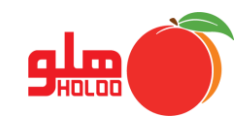

- با انتخاب زیر منو ثبت سفارش، فرم سفارش خرید گشوده می شود، نام کالا را از بین کالاهای تعریف شده انتخاب و سپس نام سفارش دهنده، تعداد، سقف قیمت (قیمت توافق شده) و توضیحات را در قسمتهای مربوطه وارد و تأیید نمایید. (تصویر شماره ۲)
  - اگر لازم است سفارش خرید چاپ شود، برای فعال سازی، تیک گزینه سفارش خرید را بزنید.

| <b>(</b> | HKT | 🗾 💷 📼 سفارش خرید |               |                     |
|----------|-----|------------------|---------------|---------------------|
|          |     |                  | ▼ پیراهن      | انتخاب کالا از لیست |
| ۲.       |     | تعداد            | پیراهن مردانه | نامر کالا           |
| ۲.       |     | سقف قيمت         | ▼ علي صنعتگر  | سفارش دهناده        |
|          |     |                  | هديه روز پدر  | توضيحات             |
|          |     |                  |               | 🗖 چاپ سفارش خرید    |
| ÷        | ]   |                  |               |                     |

تصویر شماره ۲